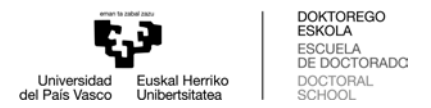

## HOW TO REDIRECT YOUR UPV/EHU MAIL TO YOUR PERSONAL ACCOUNT

To redirect your UPV/EHU mail to another account, please follow the steps below:

1. Enter your **UPV/EHU email account** using the **LDAP code** that you have been given (www.ehu.eus/correow)

| Eu           | uskara Español<br>Reading Sead Hartine<br>Para Nace<br>Universidad<br>Sead Hartine<br>Sead Hartine<br>Sead Hartine<br>Second Hartine<br>Second | Correo Web |
|--------------|----------------------------------------------------------------------------------------------------|------------|
| C<br>M<br>de | Correo vía web<br>lediante esta página puede leer su correo electrónico de forma segura desde cualquier ordenador que disponga<br>e un Navegador de Web.                                                                                                    |            |
|              | Nombre de usuario.                                                                                                    |            |

2. Place the cursor over the **tools icon**. From the drop-down menu, please select: **options > filters** 

| 15-12-17          | Opciones +                  | Globales |             |          |
|-------------------|-----------------------------|----------|-------------|----------|
| Redactar          | O Actualizar                |          | ¿Problemas? | Agenda   |
| Entrada           | De                          | Asunto 🐨 | Ayuda       | Archivos |
| Borradores        | A No hav meressies on astal |          | Сопео       |          |
| Enviados          | O no naj meciales en este i |          | Direcciones |          |
| Papelera          |                             |          |             | Filtros  |
|                   | -                           |          |             | Notas    |
| Acc. de carpeta 👻 |                             |          |             | Tareas   |

3. Click on **"filter options"**. Select the **"forward"** option from the **"existing rules"** list.

| 15-12-17                                                                                               |                                                                                         |  |  |
|----------------------------------------------------------------------------------------------------|-----------------------------------------------------------------------------------------|--|--|
| 🕒 Nueva regla 🛛 Reglas existentes 🕑                                                                    |                                                                                         |  |  |
| Reglas(B)                                                                                              | Modificar Regla<br>1. Ø Lista blanca                                                    |  |  |
| Lista bianca( <u>A</u> )     Lista negra( <u>G</u> )     Ausencia( <u>U</u> )     Reenviar( <u>N</u> ) | 2. 🎡 Ausencia (desactivada - pulse para activaria)<br>3. ① Lista pegra<br>4. → Reenviar |  |  |
|                                                                                                    | 15-12-17                                                                                |  |  |

4. Write the address to which you would like your emails sent, and click on "Save".

| 15-12-17                            |                                                         |         |                      |                               |  |  |  |
|-------------------------------------|---------------------------------------------------------|---------|----------------------|-------------------------------|--|--|--|
| 🔿 Nueva regla                       | Reenviar Ø                                              |         |                      |                               |  |  |  |
| TReglas(E)                          | ¿Conservar una copia de los mensales en esta identidad? |         |                      |                               |  |  |  |
| <ul> <li>Lista blanca(A)</li> </ul> | Dirección(es) a la(s) que                               |         |                      |                               |  |  |  |
| Elista negra(G)                     | reenviar:                                               |         |                      |                               |  |  |  |
| Ausencia(U)                         |                                                         |         |                      |                               |  |  |  |
| Reenviar(N)                         |                                                         |         |                      |                               |  |  |  |
| 🖬 Guión                             |                                                         | Guardar | Guardar y desactivar | Regresar al listado de reglas |  |  |  |